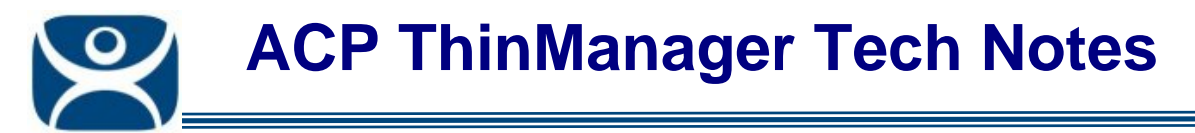

## Check TM3 Licenses For Upgrade

Use the F1 button on any page of a ThinManager wizard to launch Help for that page.

Visit <u>www.thinmanager.com/TechNotes4/01\_Intro/Manuals.shtml</u> to download the manual, manual chapters, or the abridged ThinManual.

Upgrading the ThinManager3 licenses to ThinManager 4 requires a few steps because ThinManager 4 uses a Master License. The ThinManager 3 licenses don't upgrade automatically but must added to a Master License. You cannot do this unless you are on Comprehensive Support or buy and upgrade.

You may want to check your ThinManager 3 licenses before you upgrade to make sure that you can.

First, open the ThinManager 3 Licensing by selecting *Install > Licenses* from the ThinManager 3 menu.

| License Number               | Description                 | Expiration |  |  |  |  |
|------------------------------|-----------------------------|------------|--|--|--|--|
| AABBCCDD-11223344            | Terminal Connection License | Never      |  |  |  |  |
| 11223344-AABBCCDD            | WinTMC Connection License   | Never      |  |  |  |  |
|                              |                             |            |  |  |  |  |
|                              |                             |            |  |  |  |  |
|                              |                             |            |  |  |  |  |
|                              |                             |            |  |  |  |  |
|                              |                             |            |  |  |  |  |
|                              |                             |            |  |  |  |  |
| ıstallation Id               |                             |            |  |  |  |  |
| nstallation Id<br>GOLD (prim | hary) 99887766-AABBCCDD     |            |  |  |  |  |

ThinManager 3 Licensing Window

Write down your ThinManager 3 license numbers for later.

**Note:** The Installation ID in ThinManager 4 is different than in ThinManager 3 but you won't need the new Install ID until you go to activate the Master License. This lets you create the Master License and add the Product Licenses before ThinManager 4 is installed.

Go to the. ThinManager License Portal at <u>www.thinmanager.com/licensing/</u> and select the ThinManager 4 Licensing site.

**Note:** Complete ThinManager 4 licensing instructions can be found at <u>www.thinmanager.com/TechNotes4/03\_Licensing/MasterLicenses.pdf</u>.

Automation Control Products www.thinmanager.com Revised 2/17/2010

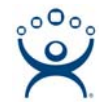

| Create a master license form - Win                | dows Internet Explorer<br>wtes.com/TM40 License/MasterLicen | se/Crea 🔽 🔒 😽 🗙 🎗 Google               | - 🗆 ×    |
|---------------------------------------------------|-------------------------------------------------------------|----------------------------------------|----------|
| Eile Edit View Favorites Tools                    | <u>H</u> elp                                                | X Convert - Select                     |          |
| 🚖 🛛 🏉 Create a master license form                |                                                             |                                        |          |
|                                                   |                                                             |                                        | -        |
| Logged In:                                        | D                                                           | View Licenses] [Create New] [Activate] |          |
| Logout                                            | Server Name /<br>Server Description                         |                                        |          |
| User                                              | Site Description                                            |                                        |          |
| Manage Account<br>Create Master License           | Company Name                                                | ACP                                    |          |
| Manage Master Licenses<br>Activate Master License | Company Address                                             | 4080 McGinnis Ferry Rd Suite 801       |          |
| History                                           | City                                                        | Alpharetta                             |          |
|                                                   | State                                                       | GA                                     |          |
|                                                   | Zip/Postal Code                                             | 30005                                  |          |
|                                                   | Country                                                     | USA                                    |          |
|                                                   |                                                             | None                                   |          |
|                                                   | License Redundancy                                          | C Full Redundancy                      |          |
|                                                   |                                                             | Submit                                 |          |
|                                                   |                                                             | 🕒 🚺 Internet 🖗 🗸 🕄 1009                | ×<br>% • |

Create Master License

Login to the ThinManager 4 License site, create a new user account if needed.

Select the Create Master License link and fill out the Master License form.

Once the Master License is created click on the Manage Master License link.

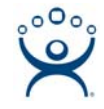

| G View Master Licenses                         |                  |                        |                  |                           |             | 🟠 🔸              |  |  |
|------------------------------------------------|------------------|------------------------|------------------|---------------------------|-------------|------------------|--|--|
| ThinMan                                        |                  | Licen                  | eina             | 1                         |             |                  |  |  |
| I TIII IIVIALI                                 | ager             | Elcel                  | Ising            |                           |             | $\square$        |  |  |
| Logged In:<br>name@yourdomain.com              |                  |                        | [View Licenses]  | [Create New] [Activate]   |             |                  |  |  |
| Logout                                         |                  | View Master Licenses   |                  |                           |             |                  |  |  |
| User                                           |                  |                        |                  | Master License<br>Number  | Description | Creation<br>Date |  |  |
| Create Master License<br>Manage Master License | Download<br>File | Add Product<br>License | Edit<br>License  | 111-222-333-ABCD          | Spare       | 12/03/2009       |  |  |
| listory                                        |                  |                        |                  |                           |             |                  |  |  |
| Thir                                           | nManager Home    | e   ThinManager (      | Original License | Site   Licensing Tech Not | tes         |                  |  |  |
|                                                |                  |                        |                  |                           |             |                  |  |  |
|                                                |                  | design all sharing and |                  |                           |             |                  |  |  |

View Master License

Select the **Add Product License** link to add the ThinManager 3 licenses as ThinManager 4 Product Licenses.

Once the ThinManager 3 licenses are added select the **Master License** link in the **Master License Number** column of the **View Master License** table.

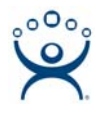

## **ThinManager Licensing**

| Logged In:<br>paul@paulburns.com<br>Logout |                                | [View Licenses] [Create New] [Activate] |      |                    |            |         |           |         |  |  |
|--------------------------------------------|--------------------------------|-----------------------------------------|------|--------------------|------------|---------|-----------|---------|--|--|
|                                            |                                | License Details                         |      |                    |            |         |           |         |  |  |
|                                            |                                | License Number                          |      | 123                |            |         |           |         |  |  |
| User<br>Manage Account<br>Create Master    |                                | Server<br>Description                   |      | Business01         |            |         |           |         |  |  |
|                                            |                                | Site Description                        |      | Dept. of Education |            |         |           |         |  |  |
| Manage Master                              | •                              | Created                                 |      | 02/11/2010         |            |         |           |         |  |  |
| Activate Master                            | r                              | Created By                              |      | pbu                |            |         |           |         |  |  |
| License<br>History                         |                                | Disabled                                |      | NO                 |            |         |           |         |  |  |
| Wait to Upgrade                            |                                | Activate Limit                          |      | 1                  |            |         |           |         |  |  |
|                                            |                                | Support<br>Expiration Date              | •    | 2014-02-11         |            |         |           |         |  |  |
|                                            |                                | Description                             |      | Business01         |            |         |           |         |  |  |
|                                            |                                | Redundancy                              |      | none               |            |         |           |         |  |  |
|                                            |                                | Pro                                     | duct | : Lice             | enses      |         |           |         |  |  |
| Product License                            | Туре                           |                                         | Col  | int                | Redundancy | Primary | Secondary | Version |  |  |
| AABBCCDD-11223344                          | Terminal Connection<br>License |                                         | 25   |                    | none       | Yes     | No        | 3.3     |  |  |
| 11223344-AABBCCDD                          | WinTMC Connection<br>License   |                                         | 1    | 0                  | none       | Yes     | No        | N/A     |  |  |

Master License Details

If a Product Licenses shows 3.3 as the version then it will not upgrade. Wait to active the Master License until this license has been upgraded. See your ACP ThinManager Distributor to purchase an upgrade.

You can go ahead with the ThinManager 4 upgrade and get a Demo Code to make ThinManager functional but you will need to resolve the version issue before the 30 day Demo Code expires.

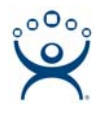

## **ThinManager Licensing**

| Logged In:<br>paul@paulburns.com                                                                                         |                                | [View Licenses] [Create New] [Activate] |     |                        |                  |         |           |         |  |  |
|----------------------------------------------------------------------------------------------------|--------------------------------|-----------------------------------------|-----|------------------------|------------------|---------|-----------|---------|--|--|
|                                                                                                    |                                | License Details                         |     |                        |                  |         |           |         |  |  |
| Logout                                                                                                    |                                | License Number                          |     | 123                    |                  |         |           |         |  |  |
| User<br>Manage Account<br>Create Master<br>License<br>Manage Master<br>Licenses<br>Activate Master<br>License<br>History |                                | Server<br>Description                   |     | Business01             |                  |         |           |         |  |  |
|                                                                                                    |                                | Site Description                        |     | Dep                    | ot. of Education |         |           |         |  |  |
|                                                                                                    |                                | Created                                 |     | 02/                    |                  |         |           |         |  |  |
|                                                                                                    |                                | Created By                              |     | pburns@thinmanager.com |                  |         |           |         |  |  |
|                                                                                                    |                                | Disabled                                |     | NO                     |                  |         |           |         |  |  |
|                                                                                                    |                                | Activate Limit                          |     | 1                      |                  |         |           |         |  |  |
| Safe to Upgra                                                                                                    | ade                            | Support<br>Expiration Date              |     | 2014-02-11             |                  |         |           |         |  |  |
|                                                                                                    |                                | Description                             |     | Business01             |                  |         |           |         |  |  |
|                                                                                                    |                                | Redundancy                              |     | none                   |                  |         |           |         |  |  |
|                                                                                                    |                                | Pro                                     | duc | t Lice                 | enses            |         |           |         |  |  |
| Product License                                                                                                    | Туре                           |                                         | Co  | unt                    | Redundancy       | Primary | Secondary | Version |  |  |
| AABBCCDD-11223344                                                                                                    | Terminal Connection<br>License |                                         | 25  |                        | none             | Yes     | No        | 4.0     |  |  |
| 11223344-AABBCCDD                                                                                                    | WinTMC Connection<br>License   |                                         | 1   | 0                      | none             | Yes     | No        | N/A     |  |  |

Master License Details

If a Product Licenses shows that the versions are 4.0 or N/A then you can proceed with the activation of the ThinManager 4 license.

Complete ThinManager 4 licensing instructions can be found at

Visit <u>www.thinmanager.com/TechNotes4/03\_Licensing/MasterLicenses.pdf</u> for complete ThinManager 4 licensing instructions.